# MassLynx<sup>TM</sup> 4.2 SCN 977 Release Notes

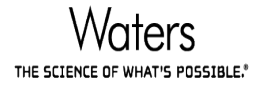

Page 1 of 23

Document No: 50784 2

Waters is a registered trademark, Waters the Science of What's Possible and MassLynx are trademark of Waters Corporation All other trademarks are the sole property of their respective owners Copyright © 2018 Waters Corporation

| MASSLYNX SOFTWARE CHANGE NOTE #977          | 3  |
|---------------------------------------------|----|
| INTRODUCTION:                               | 3  |
| INCLUDED DRIVERS:                           | 3  |
| SUPPORTED COMPONENTS:                       | 3  |
| OPERATING SYSTEMS:                          | 4  |
| SECURITY:                                   | 4  |
| SCN 977 INSTALLATION PROCEDURE:             | 5  |
| INSTALLATION OF STAND-ALONE APPLICATIONS    | 6  |
| INSTALLATION OF QUANPEDIA DATABASES         | 6  |
| ADOBE PRINT DRIVER SETUP                    | 6  |
| MS                                          | 8  |
| ENHANCEMENTS:                               | 8  |
| FAULT FIXES:                                | 8  |
| Concessions:                                | 8  |
| INLETS                                      | 13 |
| Concessions:                                |    |
| APPLICATIONS                                | 14 |
| Enhancements:                               | 14 |
| FAULT FIXES:                                | 14 |
| Concessions:                                | 14 |
| SUPPORTED HOTFIXES AND ANTI-VIRUS SOFTWARE: | 16 |
| WINDOWS 7.0 64 BIT PROFESSIONAL SP1         | 16 |
| WINDOWS 10 ENTERPRISE LTSB 1607             | 19 |
| Antivirus                                   |    |
| AGILENT 7890 GC SUPPORT                     | 20 |

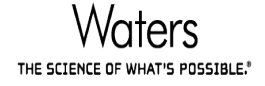

## MassLynx Software Change Note #977

## Introduction:

MassLynx Software Change Note #977 provides support for the Waters Xevo TQ-S micro Detector and it supersedes SCN 945 and SCN 960. This software change note includes new enhancements, fault fixes and concessions (including all the concessions from superseded SCN 945 and SCN 960) as described in the Enhancement, Fault Fixes and Concessions sections of this document. MassLynx 4.2 SCN 977 introduces support for Windows 10 Enterprise LTSB.

## **Included Drivers:**

The MassLynx 4.2 SCN 977 installation includes the following drivers:

| MS              | SCN Version |
|-----------------|-------------|
| Xevo TQ-S micro | SCN 977     |

| LC / Inlets                       | ICS Version                          |
|-----------------------------------|--------------------------------------|
| Waters Driver Pack 2017 Release 1 | Waters Driver Pack<br>2017 Release 1 |
| GC - Agilent 7890                 | 2.02                                 |

## **Supported Components:**

The MassLynx 4.2 SCN 977 installation supports the following drivers. For configuration recommendations, please contact your local Waters specialist.

| Components                                                 |
|------------------------------------------------------------|
| ACQUITY UPLC, H-Class, I-Class and M-Class Systems         |
| ACQUITY Binary Solvent Manager                             |
| ACQUITY Sample Manager                                     |
| ACQUITY FLR Detector                                       |
| ACQUITY Sample Organizer and CPSO                          |
| ACQUITY Column Manager                                     |
| ACQUITY PDA Detector                                       |
| ACQUITY TUV Detector                                       |
| ACQUITY ELS Detector                                       |
| ACQUITY FLR Detector                                       |
| ACQUITY Open Architecture System (Waters 2777 Autosampler) |
| ACQUITY Isocratic Solvent Manager                          |
| ACQUITY Sample Manager FTN                                 |
| ACQUITY Quaternary Solvent Manager                         |

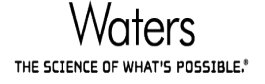

| ACQUITY Convergence Manager       |
|-----------------------------------|
| ACQUITY UPC <sup>2</sup> BSM      |
| ACQUITY Auxiliary Solvent Manager |
| ACQUITY µBinary Solvent Manager   |
| ACQUITY µBinary Sample Manager-FL |
| ACQUITY Sample Organizer          |
| ACQUITY Trap Valve Manager        |
| ACQUITY HDX Manager               |
| Waters Pump Control               |
| Waters 2996 PDA                   |
| Waters 2695 (controlled via GPIB) |
| eAlliance - controlled via GPIB   |
| Acquity Online SPE Manager        |
| Agilent 7890                      |

## **Operating Systems:**

MassLynx 4.2 SCN 977 is supported on English version of Microsoft® Windows® 7 Professional 64-bit, Service Pack 1 on a Waters-supplied acquisition workstation.

MassLynx 4.2 SCN 977 is also supported on English version of Microsoft® Windows® 10 Enterprise LTSB 1607 on a Waters supplied Lenovo P520 only.

## Security:

Basic and Full MassLynx security configurations are supported.

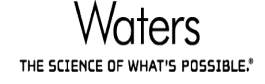

## **SCN 977 Installation Procedure:**

MassLynx 4.2 SCN 977 is a complete installation of MassLynx 4.2. If any other MassLynx SCNs are already installed they must be uninstalled, by using the Windows 'Programs and Features' facility in the Windows Control Panel, before installation of MassLynx 4.2 SCN 977.

- 1. Close MassLynx and any other software applications.
- 2. If any instrument drivers such as ACQUITY drivers, Waters 2777 / CTC drivers have been installed they must be removed, by using the Windows 'Programs and Features' facility in the Windows Control Panel, before installing SCN 977.
- 3. Waters Pump Control should be removed via the deployment manger prior to MassLynx installation.
- 4. If MassLynx is installed, it should be removed, by using the Windows 'Programs and Features' facility in the Windows Control Panel, and the PC should be rebooted after the removal is complete.
- Manually delete the "C:\Program Files (x86)\Micromass Utilities\ICOP" folder prior to installation of SCN 977.

Install MassLynx V4.2 SCN 977 following the installation instructions.

- 1. Select Start->Run from the windows start menu and type:
  - <DVD–Drive>:\setup <return>
  - Where, <DVD–DRIVE> is the drive letter of the DVDROM.
- 2. Follow the instructions within the installation wizard.
- 3. Click Finish to complete installation of the SCN files.
- 4. Reboot the PC and log back into Windows.
- 5. Reboot the instrument embedded PC if MassLynx was installed with Xevo TQ-S micro option selected during installation.

If an inlet system is being used:

- 1. Launch MassLynx and open the Inlet Editor. Select "Instrument Configuration..." from the Tools menu
- 2. Install any required Waters instrument drivers (ICS) using the Deployment Manager by clicking "Setup Instruments". If any drivers are installed it is recommended that the PC is rebooted afterwards before continuing the inlet system configuration.
- 3. Click "Configure" to launch the Inlet Configuration Dialog to complete the configuration of the inlet system

#### Note: Modifying or repairing an installation is not supported.

Note: OpenLynx is included on all installations of SCN 977.

Note: Instructions for installing the ACQUITY Components can be found in the 'Installing ACQUITY Driver Components' section, this will include configuration of the Isocratic Solvent Manager.

The ICS for M-Class support are not provided on the SCN 977 DVD. The requisite ICS needs to be installed from the respective disk provided with the ACQUITY ionKey instrumentation

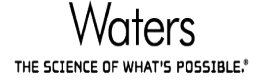

## **Installation of Stand–Alone Applications**

This instruction is for installation of OALogin, OAToolkit, OpenLynx Browser and TargetLynx Browser.

If any of these applications are already installed they must be removed, by using the Windows 'Programs and Features' facility in the Windows Control Panel, before installing the SCN 977 version.

- 1. Close any open software applications.
- 2. Insert the MassLynx SCN 977 DVD into the DVD-ROM drive.
- 3. Navigate to the Applications folder on the DVD and select the folder for the Application required.
- 4. Run setup.exe
- 5. Follow the instructions within the installation wizard.
- 6. Click Finish to complete installation of the SCN 977 files.

## Installation of Quanpedia databases

Example databases are available on a separate CD. These example databases should be copied onto the PC and can then be opened in Quanpedia by selecting Options | Database | Open.

Files copied from a CD may have the read-only flag set and this will need to be removed.

To manually remove the read-only attribute from a file:

- 1. In Windows Explorer, right-click the file that you want to change, and then click Properties.
- 2. On the General tab, click to clear the Read Only check box.

#### Click OK.

## **Adobe Print Driver Setup**

"Print to PDF" options in MS Console and MS Method Editor require the Adobe PDF print driver to be installed. This driver is part of Adobe Acrobat Distiller, which is included in Adobe Acrobat Professional. The recommended and validated version of Acrobat Professional to work alongside MassLynx is Adobe Acrobat Professional 9.0. Please install this version of Acrobat Professional before attempting to use MassLynx "Print to PDF" options.

Software setup:

- Log in as an administrator and install 'Adobe Acrobat 9' using the default setup options. A restart may be required.
- Once installation is complete, double click the 'Adobe Acrobat 9 Standard' link on your desktop.
- Read and accept the license agreement, then close the 'Adobe Acrobat' window.

The following steps apply to each user account on the host PC:

- View installed printers from the Windows Control Panel.
- Ensure 'Adobe PDF' is listed do not alter its name.
- It is recommended that 'Adobe PDF' is not selected as the default printing device.
- Right click on 'Adobe PDF' and select 'Printing Preferences'.
- On the 'Adobe PDF Settings' tab, ensure the following options are selected:
  - o Default Settings: Standard
  - Adobe PDF Security: as appropriate
  - o Adobe PDF Output Folder: Prompt for PDF filename
  - Adobe PDF Page Size: as appropriate
- Ensure only the following boxes are checked:
  - Rely on system fonts only; do not use document fonts
  - Delete log files for successful jobs

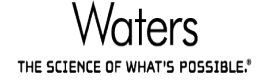

| 🖶 Adol                                                                                                    | be PDF Printing Preference      | ies                             | <b>—</b> ×-  |  |  |  |  |
|----------------------------------------------------------------------------------------------------|---------------------------------|---------------------------------|--------------|--|--|--|--|
| Layout                                                                                                    | Paper/Quality 🖄 Ado             | be PDF Settings                 |              |  |  |  |  |
| Use these settings to create Adobe PDF documents suitable for reliable viewing and printing                |                                 |                                 |              |  |  |  |  |
| of business documents. Created PDF documents can be opened with Acrobat and Adobe<br>Reader 6.0 and later. |                                 |                                 |              |  |  |  |  |
|                                                                                                    | Default <u>S</u> ettings:       | Standard 🔹                      | <u>E</u> dit |  |  |  |  |
|                                                                                                    | Adobe PDF Se <u>c</u> urity:    | None                            | E diţ        |  |  |  |  |
|                                                                                                    | Adobe PDF Output <u>F</u> older | Prompt for Adobe PDF filename 🔹 | Browse       |  |  |  |  |
|                                                                                                    | Adobe PDF Page Size:            | A4 🔹                            | Ad <u>d</u>  |  |  |  |  |
|                                                                                                    | ⊻iew Adobe PDF results          |                                 |              |  |  |  |  |
|                                                                                                    | Add document information        |                                 |              |  |  |  |  |
|                                                                                                    | Hely on system fonts only;      | do not use document fonts       |              |  |  |  |  |
| V Delete jog hies for successful jobs                                                                      |                                 |                                 |              |  |  |  |  |
| Ask to jepiace existing PDF file                                                                           |                                 |                                 |              |  |  |  |  |
|                                                                                                    |                                 |                                 |              |  |  |  |  |
| OK Cancel Apply                                                                                            |                                 |                                 |              |  |  |  |  |

• Press Apply and OK

Note: To configure PDF printing for OALogin, the 'Adobe PDF Output Folder' must be set to the OALogin ReportDB directory (normally C:\MassLynx\OALogin\ReportDB).

#### **Un-installation**:

MassLynx can be removed by using the Windows 'Programs and Features' facility in the Windows Control Panel.

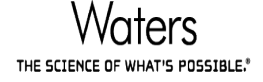

## MS

General Note(s): SCN 977 is for the Xevo TQ-S micro detector. It supersedes SCN 945 and SCN 960.

## **Enhancements:**

The following table contains a list of software features included in SCN 977

Support for UniSpray source.

## Fault Fixes:

The following table contains a list of software problems fixed in SCN 977

With an IonKey source, it was not possible to use Intellistart routines. This issue has been corrected.

Tune page is locked down when a Sample list acquisition is in progress. This prevents users from modifying the settings when running an acquisition.

An issue with function ordering has been corrected in Method Editor. The functions are now correctly ordered.

An issue with Interscan delay has been fixed when multiple MS2 scan functions were in a method.

## **Concessions:**

The following table contains a list of known software issues and workarounds for SCN 977

| General                                                                                                    |  |  |  |  |
|----------------------------------------------------------------------------------------------------|--|--|--|--|
| The license revision displayed during SCN Installation wizard is incorrect. The correct license revision can be found   |  |  |  |  |
| in the customer hard copy.                                                                                              |  |  |  |  |
| If utilizing a TargetLynx Processing method, after modifying and saving acquisition methods in an associated MS         |  |  |  |  |
| Method, please ensure that the ordering of the functions in MS Method Editor matches with the ordering of               |  |  |  |  |
| functions in TargetLynx Processing method file                                                                          |  |  |  |  |
| MassLynx will hang if user selects "Network" from the "Print Setup" dialog box. Printers must be configured in the      |  |  |  |  |
| operating system first, as they will then be available in MassLynx "Print Setup" without needing to click "Network".    |  |  |  |  |
| By design a non-admin user cannot adjust date and time settings.                                                        |  |  |  |  |
| By design, MassLynx does not support "User switching" option of Windows. When switching between users, User             |  |  |  |  |
| should logoff and then log back in as other user.                                                                       |  |  |  |  |
| Non OS Admin users cannot run ACQUITY Plot Viewer from C:\Program Files (x86)\Waters Instruments\Bin                    |  |  |  |  |
| folder.                                                                                                    |  |  |  |  |
| To install ICS instruments older than 1.4 the ICSCompanionSetup.exe should be run manually.                             |  |  |  |  |
| It is recommended that if removing some ICS instruments and not replacing with others, then the ICS should not be       |  |  |  |  |
| removed, the instruments should only be de-configured from MassLynx and the console.                                    |  |  |  |  |
| Careful consideration should be given when setting up shut down methods. MS shutdown actions should be placed           |  |  |  |  |
| after LC shutdown actions in MS error methods to ensure that LC actions are able to complete even if MS                 |  |  |  |  |
| communication is not available. LC shutdown actions should be placed after MS shutdown actions in LC error              |  |  |  |  |
| methods to ensure that MS actions are able to complete even if LC communication is not available.                       |  |  |  |  |
| On rare occasions during the install, an error message is displayed stating that the DHCP Server failed to register. If |  |  |  |  |
| this message is seen, the installation should be cancelled and then started again.                                      |  |  |  |  |
| On rare occasions during an uninstall of MassLynx, an error message is displayed stating "Waters DHCP error -           |  |  |  |  |
| 'Could not delete service''. If this message is seen it should be acknowledged and after the process has completed      |  |  |  |  |
| the PC should be rebooted before attempting a further install.                                                          |  |  |  |  |
| A sample list batch cannot be modified once it has been submitted.                                                      |  |  |  |  |
| Desktop only install – an incorrect error message stating "Failed to create new project" will be displayed when         |  |  |  |  |
| creating a new project, it can be ignored as the project will be created as required.                                   |  |  |  |  |
| When switching MassLynx projects the sample list browser may occasionally open in the incorrect project users           |  |  |  |  |

should browse to the required project if this occurs.

All ESCi experiments should be run in the ESCi ion mode, not the ESI Ion mode.

Shutdown tasks "Source Gas On" and "Source Gas Off" options are only present after starting an acquisition with IntelliStart.

In dual polarity experiments, the experiment report will show all 'actual' readbacks in the polarity of the last active function.

When running with a security enabled system you may be required to reboot the instrument PC prior to opening MassLynx Security Manager. Upon opening MassLynx Security Manager you may be warned that MassLynx applications are currently running. Reboot the windows PC to enable access.

When first connecting the NanoFlow source USB camera a dialog will appear to request the location of the camera driver. The camera driver is located in the c:\Masslynx\USBCameraDriverForWindows7.

When first utilising the ionKey USB camera, the camera configuration window will be displayed.

Selecting the 'USB' option with defaults will no longer display an image.

The following settings are required to give an image;

Video Norm: Pal\_B

Video Format: Y800 (768x576)

Frame Rate: 25.

Imput Channel: 00 Video:Composite

Initial Conditions Method Events Reservoir Selection does not switch Reservoirs correctly, instead a timed method event should be utilised.

#### **Tune Page**

Sporadically, when changing ion mode, the instrument may not switch to the correct polarity. Reinitialising the instrument will correct this issue.

After linking a calibration to a tune file within the tune page the tune file must be saved before the link is permanently stored.

When altering the Smooth Window parameter in the Instrument Threshold menu ensure the dialog is closed before closing MassLynx for the value to be retained.

If the instrument is switched to Standby during the running of the Detector Gain Wizard, the wizard should be stopped and restarted once back in Operate.

When utilising an ESCi source, to view accurate tunepage readbacks all functions should utilise the same mode in the tune page display.

When utilising an ionKey source, to utilise a TriZaic tile the user should still select the ionKey source tab and alter the defaults as required for the TriZaic tile.

After switching ion mode the toolbar can occasionally appear to be disabled (greyed out), highlighting the toolbar options or navigating away from the tune page will correct this occurrence.

If changing the source whilst in operate it is recommended that the instrument is switched into standby and back to operate once the new source is fitted to ensure the source ID updates.

When the ASAP option is fitted to the API source, the shaft must be removed momentarily in order for the Source Recognition dialog to identify the probe.

#### Console / IntelliStart

The console needs to finish loading before any options are selected. Closing the console before this point can cause it to enter into an error state.

Occasionally when opening the console for the first time, the console plots will not display. Closing and reopening the console will display the plots as expected.

The console plots can occasionally fail to update, the instrument data collection is not affected and the plots will resume as normal after a short period.

Clicking between the ACQUITY log entries can cause an error in the Console.

Cancelling a print of the ACQUITY logs can cause an error in the Console.

Printing from the ACQUITY logs will print all entries, to print a single log, it should first be printed to PDF and then the relevant log selected.

When utilising an ionKey source all IntelliStart functionality is only supported for the positive ion mode. The Rear Panel pages inject start indicator will not update on contact closure, Event In 1 will be indicated via the Event In display, Event In 2 is not shown.

The automatic filename qualification in Sample Tune Develop Method can occasionally not populate the file path correctly when opening a tune page IPR file from a different project.

When running IntelliStart in a secure MassLynx system, the project folder utilised should have full deletion rights. It is recommended that the, user defined, generated ipr, experiment and report files are stored in a separate results project.

Before importing existing projects into a secure install of MassLynx, the raw data files should be removed from the project.

In a secure MassLynx system, an IntelliStart sequence will not generate any reports if the security timeout locks the system.

In a secure MassLynx system, creating a new Sample Tune file via IntelliStart without the permission 'Tune Page – Alter Tune File' will enact an incorrect error dialog regarding permissions. Clicking OK on this message will allow the IntelliStart sequence to continue.

When utilising IntelliStart, deleting the currently selected analysis from outside of the console will cause the console to error.

In IntelliStart, the advanced setup resolution and calibration Mass Range selected must encompass at least four masses present in the selected reference file.

Factory default resolution parameters will be loaded and checked during a resolution sequence which has a target resolution of less than 0.75 Da, unless specifically overridden for each run through the advanced options.

If utilising IntelliStart with a NanoFlow source, the user must ensure that a stable beam is present before starting the IntelliStart sequence.

Prior to running IntelliStart calibration pre-check, it is advisable that the user check the signal intensity of their masses of interest prior to running the check, ensuring that the correct cone voltage is selected for the calibration compound in use.

Additional reference files are available in the folder C:\MassLynx\Ref\Archive\ - if any of these files are required, they must be copied to C:\MassLynx\Ref\

It is advisable that the users check their mass of interest with the calibration check previously performed to ensure that the peak is not too close to the acceptance window. Also users should check that the cone voltage has been applied correctly if the beam check failed.

IntelliStart Calibration will always calibrate in the following order: static, dynamic, fast scanning. This is also the order in which the report 'save as' dialog boxes will be presented during the calibration.

Do not schedule an LCMS system check to run when another LCMS system check is going to still be active.

If running a LC/MS System Check, this will need to be performed after any previous submitted batch has completed.

Manually changing the calibration file linked to a resolution file created via an IntelliStart analysis will not be recognised by the IntelliStart system. Upon reselecting the analysis type via the console, IntelliStart will continue to utilise the original linked calibration file.

Closing and reopening the console during an IntelliStart sequence will result in IntelliStart not recognising the sequence or its results once it completes.

OpenLynx must be installed for the IntelliStart LCMS System Check feature to function.

When using an LC system with IntelliStart, it is essential that the system is configured within the Inlet Editor prior to the IntelliStart run. The IntelliStart system will fail to adjust the desolvation temperature and gas flow if the LC system is not configured.

For IntelliStart LC/MS System Check to be completed for both positive and negative ionisation modes the individual analysis needs to be executed separately.

Prior to running a LC/MS System Check, ensure the vial inputs are correctly assigned.

When MassLynx is closed and re-opened, IntelliStart will revert to saving files and methods in the 'default.pro' Project directory. The required project needs to be re-opened in MassLynx for IntelliStart to save to the correct location.

The save option associated with a report produced by QC check does not work. As such, it is not possible to rename the file and save elsewhere. Users need to record the file name and generation time in order to return to it at a later date. Alternatively it can be printed upon generation.

The two ISD checks "LC/MS System Check Has Not Been Performed" and "LCMS System Check Failure" have a higher priority than many of the other IntelliStart checks. In order to see these other IntelliStart checks, the two higher priority checks can be disabled by de-selecting the relevant option via the Configure > IntelliStart Configuration menu.

When setting up a LC/MS system check to check the retention time window, ensure that the height of the QC peak

of interest is greater than 5% of any other peak in the chromatogram.

If no retention time window is selected in the LC/MS system check run, all other checks will be based upon the largest peak in the chromatogram.

To stop LC/MS system check once started, go to the MassLynx sample list and press stop then go to the inlet page and press the stop hand.

If you are running a LC/MS system check in an opposite polarity to the tune page the experiment utilised should contain at least one function in the polarity of the tune page.

The experiment utilised to conduct LC/MS system check should not contain both scanning and static functions, i.e. only SIR/MRM or scanning, not mixed mode.

If a LC is not present in the system, the ISD checks relating to LC/MS, LC/MS System Check Has Not Been Performed" and "LC/MS System Check Failure", should be removed from the system.

Smoothing is disabled by default in System QC OLP files.

Entering the characters \* / ? as part of names or filenames in IntelliStart will cause an error. If the error is triggered click continue and rename the file using valid characters.

If the lamp parameter has been set to 'off' as a task during IntelliStart System Startup, the instrument will also go out of operate when the lamp turns off.

When using the multiply charged function, within IntelliStart Sample Tune Develop Method, the mass to be entered is the mass to charge ratio (m/z) of the precursor charge state of interest. The multiply charged function will then complete the product ion scan to the mass range defined by the type of analysis under investigation. If the mass range is not sufficient to observe the required mass fragment, a new analysis type will be required with an appropriately calibrated mass range (up to the limit of 2048m/z).

When running a multiple compound Sample Tune Develop Method, if any of the transitions are not found the report generation can occasionally fail which will display an 'Internal Error' message in the console. Restarting the console will remove the error message and it is recommended in these instances to utilise single compounds to achieve the desired results.

When running a multiple polarity Sample Tune Develop Method, if the most intense optimised transitions all reside in a single polarity, then only this polarity will be utilised to generate methods. Running single polarity Sample Tune Develop Methods will avoid this issue.

When running a multiple polarity Sample Tune Develop Method, the overall process will return as passed if one of the polarities successfully completes. In this scenario a health check will activate to indicate which polarity didn't complete as expected.

IntelliStart Sample Tune Method Develop filenames should be restricted to a maximum of 210 characters to allow future editing via the Method Editor.

When utilising an ESCi source to perform ES only Sample Tune Method Develop ensure that the APCi probe temperature matches the Desolvation temperature required. The APCi Probe temperature can be set via the APCi Tune Page.

The Intellistart Sample Tune Method Develop Combined infusion syringe flow rate is not automatically set dependant on the Acquity flow rate, it is defaulted to a value of 10ul/min. This default may not produce a stable beam at high LC carrier flow rates.

If a sample tune file that has been generated by IntelliStart is overwritten at any point then the error message "sample tune is invalid" will occur.

The IntelliStart Sample Tune sequence must be utilised to obtain a parameter file that contains the resultant optimised instrument parameter settings and linked calibration parameters produced by the IntelliStart Resolution and Calibration sequences.

To avoid the calibration screen continually prompting for user input when printing to file it is recommended that Adobe Professional is utilised and the option 'Print to PDF' be utilised instead of 'Print' - this will automatically produce PDFs in the IntelliStart.PRO folder and does not require user input.

In order to use the Waters 2777 Autosampler with the IntelliStart LCMS System Check in regulated Full Security mode, the following steps need to be carried out:

- 1. Copy all files from <MassLynx>\Default.PRO\ACQUDB\ to <MassLynx>\SystemQC.PRO\ACQUDB\ ensuring existing files in the destination directory are not overwritten.
- 2. In MassLynx, log in as a regulated user, select to 'Import Project' and choose the SystemQC.PRO folder this will generate checksums for the copied files.
- 3. LCMS System Check will now work as expected

Manual Optimisation should only be utilised after a successful Sample Tune Method Develop.

To be able to run IntelliStart setup in Basic Security, users must have the 'overwrite RAW data' permission enabled. In Full Security regulated mode, HTML reports are now deleted following the completion of a resolution setup and a sample tune develop method. In unregulated mode, the software includes an option to retain the HTML reports. On rare occasions, when doing an IntelliStart Resolution routine and Print Report to PDF is selected, the application may crash when trying to open the report. Resolution however is completed normally.

When using IntelliStart in secure mode lock symbols on the IntelliStart main page indicate additional user permissions are required to access the locked feature. The following permissions are defined as required:

| Key                              |                                 |                                  |                            |                              |                             |                                          |                                              |                                              |                                     |                                         |
|----------------------------------|---------------------------------|----------------------------------|----------------------------|------------------------------|-----------------------------|------------------------------------------|----------------------------------------------|----------------------------------------------|-------------------------------------|-----------------------------------------|
| • Required.                      |                                 |                                  |                            |                              |                             |                                          |                                              |                                              |                                     |                                         |
| ◆Required depending upon actions | Tune Page – Enter tuning window | Tune Page - Enter System Console | Tune Page - Enter Autotune | Tune Page - Create tune file | Tune Page - Alter tune file | MS Calibration - Create new file on disk | MS Calibration - Alter existing file on disk | Acquisition - Start calibration acquisitions | MS Method - Create new file on disk | MS Method - Alter existing file on disk |
| Instrument Resolution            | •                               | •                                | •                          | •                            | •                           |                                          |                                              |                                              |                                     |                                         |
| Instrument Calibration           | •                               | •                                | •                          |                              |                             | •                                        | •                                            | •                                            |                                     |                                         |
| Sample Tune                      | •                               | •                                | •                          | •                            | •                           |                                          |                                              |                                              |                                     |                                         |
| Method Developer                 | •                               | •                                | •                          |                              |                             |                                          |                                              |                                              | •                                   | •                                       |
| System Check                     |                                 |                                  |                            |                              |                             |                                          |                                              |                                              |                                     |                                         |
| Manual Optimization              | •                               | •                                |                            |                              | •                           |                                          |                                              |                                              |                                     |                                         |

#### **MS Method Editor**

When running with a security enabled system it is recommended to limit experiments to a maximum of 250 MRM functions with 32 channels or 50 SIR with 32 channels. Execution of experimental methods with more than 32 functions with security will result in a drop in system performance.

Method Event initial settings should be used for events which are to occur at a time 0.0, if the required event is not available in the initial settings it should be set to a time of 0.01.

Enabling and disabling the MRM/SIR V-Sort algorithm can take up to 3 minutes if the experiment contains a large number of functions.

When using MassLynx to record PDA or TUV channel data, a maximum of 1023 functions should be utilised in the Method Editor.

If an MS Method was created on a previous version of MassLynx, the user should open the file in Method Editor and re-save the file before running on the instrument. This will ensure the experiment's functions will be run in the order shown in Method Editor.

When using the Phosphopeptide method, it is recommended that a calibration is performed over the full mass range (2-2048Da).

When assigning the smoothing parameters in Phosphopeptide, setting maximum values in both 'Peak width' and 'No. of smooths' can occasionally cause the Tune page to lose communications with the Instrument. It is recommended that both are set to less than 50% of the maximum allowed value."

Precursor Ion mass is set at zero in a phosphopeptide analysis experiment when viewed from the Chromatogram. The Precursor Ion Mass can be found manually in the \_PPPT.txt report.

When setting up timed events involving fluidics care should be taken to ensure scheduled events are giving enough time for each operation to complete. Attempting a fluidics timed event while a previous fluidics timed event is still

in operation may result in non execution of the later event.

When creating methods the following error message may be seen "The dwell times chosen result in a cycle time below the recommended 80 milliseconds for ion mode switching. "Should the dwell times be automatically updated?" Not selecting automatic update of dwell times may result in a reduction of instrument lifetime.

When creating method events, there should not be any events in between the solvent delay start event and the solvent delay end event.

When creating a SIR function, the Undo, Redo and Clear all buttons do not have an effect on the Auto Dwell entries. When changing the default PIC parameters via the drop down menu, all MRM functions which contain PICs should be opened and saved to ensure the parameters have been applied correctly.

We recommend the use of short scan times for both the 'Switch From' and 'Switch To' functions when running Survey Functions. Use of long scan times reduces performance when switching between functions.

## **INLETS**

## **Concessions:**

The following table contains a list of known software issues and workarounds for SCN 977.

| General                                                                                                    |  |  |  |  |
|----------------------------------------------------------------------------------------------------|--|--|--|--|
| If utilizing a TargetLynx Processing method, after modifying and saving acquisition methods in an associated MS Method, please ensure that the ordering of the functions in MS Method Editor matches with the ordering of                                                                                                    |  |  |  |  |
| functions in TargetLynx Processing method file.                                                                                                    |  |  |  |  |
| When installing Inlet drivers it is recommended that users utilise the custom option to allow them to deselect the ACQUITY components which are not supported by this instrument (see Supported Products/Configurations & Installing ACQUITY Driver Components sections), rather than utilising the default option which is to install all |  |  |  |  |
| drivers                                                                                                    |  |  |  |  |
| During inlet configuration, Waters deployment manager does not automatically launch when required. Each ACQUITY component should be setup manually before configuring them in the inlet editor using the "Setup Instrument" button in the inlet configuration window.                                                                      |  |  |  |  |
| When installing components via the Inlet Editor, the ACQUITY Console should not have previously been opened since the PC was restarted. Users should restart the PC and then install new components without opening the Console before installation.                                                                                       |  |  |  |  |
| It is recommended that users do not use a higher scan rate than 1 scan per sec with the Waters 2996 detector.                                                                                                    |  |  |  |  |
| When running ACQUTY Open Architecture System, the column temperature data channel should be enabled in the ACQUITY Column Manager method.                                                                                                    |  |  |  |  |
| 'Fill Series in the sample list does not work when using the Waters 2777 with Alphanumeric Referencing'.                                                                                                    |  |  |  |  |
| The first time an ACQUITY system is initialized an error message about an ACQUITY server may pop up. This can be safely ignored.                                                                                                    |  |  |  |  |
| Waters Pump Control should be removed via the deployment manger prior to the removal of MassLynx.                                                                                                    |  |  |  |  |
| When a Waters 515 is used, users must make sure that 515 pump is connected and turned on before the SFO/PCM is turned on or rebooted.                                                                                                    |  |  |  |  |
| Extended wash for Waters 2695 and 2795 is not supported.                                                                                                    |  |  |  |  |
| eSatin detector will need to be installed with Waters Pump Control ICS driver.                                                                                                    |  |  |  |  |
| eSatin channel description is only saved when selecting the "x" to close the method editor.                                                                                                    |  |  |  |  |
| If there is not a Default.esat method in the project Acqudb folder, new eSAT/in methods cannot be created. A Default.esat method is provided in the Default project when MassLynx is installed. It can be copied to any new project that does not have this file.                                                                          |  |  |  |  |
| Waters 2545 pump is shown as Waters 2535 in the experimental record.                                                                                                    |  |  |  |  |
| When a Waters 2777 is used, users should use fill series to populate the vial reference. Using "Add" sample beyond the maximum vial capacity could cause application error in MassLynx.                                                                                                    |  |  |  |  |
| Additional status can become blank after a power reboot of the Waters 25x5 pump. Re-installing the ICS driver is advisable in order to recover.                                                                                                    |  |  |  |  |
| With a TUV or 2998 Detector, when a Sample list acquisition is started, Chromatograms will show EI+ instead of expected "Diode Array". However, this will be automatically corrected to "Diode Array" once the inlets starts running.                                                                                                    |  |  |  |  |
| Page 13 of 23 Document No: 50784 2                                                                                                    |  |  |  |  |

## APPLICATIONS

## **Enhancements:**

The following table contains a list of features added in SCN 977.

TargetLynx XS now offers the ability to keep manual peak modifications over consecutive reintegrations, providing there are no modifications to the TargetLynx XS Method for settings affecting integration and extractions. This also includes the number of compounds and names in the method.

TargetLynx

TargetLynx XS now offers the ability to set retention time tolerance in the TargetLynx XS method as absolute values, rather than just percentage.

TargetLynx XS now offers the ability to report samples below a concentration threshold by setting a minimum standard addition concentration value in the concentration flagging section of the TargetLynx XS Method Editor.

Quanpedia now allows users to update compound retention times within an analysis using QLD files generated by TargetLynx XS.

## Fault Fixes:

The following table contains a list of software problems fixed in SCN 977.

| TargetLynx                                                                         |
|------------------------------------------------------------------------------------|
| TargetLynx XS now displays flag tips after saving and reopening QLD files.         |
| TargetLynx XS reports no longer display MassLynx twice in report titles.           |
| TargetLynx XS now raises the Ion Ratio flag in the even the target ion is missing. |
| TargetLynx XS now allows the users to open QLD files from network locations.       |

#### ChromaLynx

An issue with reading data where the mass are intensities greater than ~1xE9 has been corrected.

## **Concessions:**

The following table contains a list of known software issues and workarounds for SCN 977.

| TargetLynx                                                                                                    |
|----------------------------------------------------------------------------------------------------|
| A TargetLynx .QLD file will become locked when saved to a folder for which the Windows user does not have the          |
| Windows Modify permission                                                                                              |
| A modified calculated concentration column header will not be reflected in the samples report, it will remain with its |
| default heading.                                                                                                    |
| The following values will be blank when the indeterminate flag is set:-                                                |
| Calculated Concentration                                                                                               |
| % deviation                                                                                                    |
| % Recovery                                                                                                    |
| LOD Flag                                                                                                    |
| LOD                                                                                                    |
| LOQ Flag                                                                                                    |
| LOO                                                                                                    |

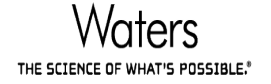

Processing 2048 functions data (1024 MRMs and 1024 PICs) can take upto 10 minutes to complete.

An issue was identified with the "Keep Peak Modifications" feature in TargetLynx XS. Manual peak modifications aren't cleared if the user only enables / disables the "Apex Track Enabled?" option in the Integration section.

As with previous releases of TargetLynx (XS), in the event a peak is thresholded out during integration / quantitation, the No Solution flag may still be triggered for a sample.

In the event the Calculated Concentration field is blank within the TargetLynx XS browser summary pane and/or chromatogram window, the "analconc" field is now exported in either XML / TXT files or MassLynx LIMS Interface v3.0 as a blank. Please review the data for any blank concentrations in the Calculated Concentration field

#### Quanpedia

When a Quanpedia database is opened on a computer from a shared location and the same database is opened from another computer, no error is displayed informing the users that the database is already open.

#### QuanOptimize

Pressing F1 to access help is not implemented for the following QuanOptimize applications (it can still be accessed by the main menu):

Edit Method

Run QuanOptimize

View Results

It is recommended that QuanOptimise is only utilised for a single polarity per analysis.

TargetLynx XS processing can fail due to a mismatch in the function numbering of data obtained via a specific QuanOptimize setup. When the lowest mass compound optimizes in negative mode, it is placed in function 2 of the MS Method but assigned Function 1 in the TargetLynx XS method. Positive compounds are acquired in function 1, but assigned function 2 in the TargetLynx XS method. This causes a failure in the AutoQuantify option, and all subsequent TargetLynx XS processing. To correct this issue, the AutoQuantify option should not be utilised and the functions must be manually corrected in the TargetLynx XS Method.

When performing a QuanOptimize Analysis, MassLynx describes the 'PreOptimise' and 'PreAnalysis' stages as 'Running Loop Switching Method' and 'Running Column Switching Method' respectively.

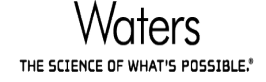

## Supported Hotfixes and Anti-Virus software:

| Description     | HotFix ID | Description     | HotFix ID                        | Description     | HotFix ID |  |
|-----------------|-----------|-----------------|----------------------------------|-----------------|-----------|--|
| Update          | KB2849697 | Update          | KB2563227 Security Update        |                 | KB2698365 |  |
| Update          | KB2849696 | Security Update | Security Update KB2563894 Update |                 | KB2699779 |  |
| Update          | KB2841134 | Security Update | KB2564958                        | Security Update | KB2705219 |  |
| Update          | KB2670838 | Security Update | KB2567680                        | Security Update | KB2706045 |  |
| Update          | KB2830477 | Update          | KB2570791                        | Update          | KB2709630 |  |
| Update          | KB2592687 | Security Update | KB2570947                        | Update          | KB2709981 |  |
| Update          | KB971033  | Update          | KB2574819                        | Security Update | KB2712808 |  |
| Security Update | KB2393802 | Security Update | KB2579686                        | Security Update | KB2716513 |  |
| Security Update | KB2425227 | Security Update | KB2584146                        | Update          | KB2718704 |  |
| Security Update | KB2476490 | Security Update | KB2585542                        | Security Update | KB2719033 |  |
| Security Update | KB2479943 | Update          | KB2603229                        | Update          | KB2719857 |  |
| Update          | KB2484033 | Security Update | KB2604115                        | Security Update | KB2719985 |  |
| Update          | KB2488113 | Update          | KB2616676                        | Security Update | KB2724197 |  |
| Security Update | KB2491683 | Security Update | KB2618451                        | Update          | KB2726535 |  |
| Update          | KB2492386 | Security Update | KB2619339                        | Security Update | KB2727528 |  |
| Hotfix          | KB2496898 | Hotfix          | KB2619497                        | Update          | KB2729094 |  |
| Security Update | KB2503665 | Security Update | KB2620704                        | Security Update | KB2729452 |  |
| Update          | KB2505438 | Security Update | KB2620712                        | Update          | KB2731771 |  |
| Update          | KB2506014 | Security Update | Update KB2621440 Security Update |                 | KB2731847 |  |
| Security Update | KB2506212 | Security Update | ite KB2631813 Update             |                 | KB2732059 |  |
| Update          | KB2506928 | Update          | KB2640148                        | Update          | KB2732487 |  |
| Security Update | KB2507618 | Security Update | KB2644615                        | Update          | KB2732500 |  |
| Security Update | KB2509553 | Security Update | KB2645640                        | Update          | KB2735855 |  |
| Update          | KB2511250 | Security Update | KB2647518                        | Update          | KB2736233 |  |
| Security Update | KB2511455 | Update          | KB2647753                        | Security Update | KB2736422 |  |
| Update          | KB2515325 | Security Update | KB2653956                        | Update          | KB2739159 |  |
| Update          | KB2522422 | Security Update | KB2654428 Update                 |                 | KB2741355 |  |
| Update          | KB2529073 | Security Update | KB2655992                        | Security Update | KB2742599 |  |
| Security Update | KB2532531 | Security Update | KB2656356                        | Security Update | KB2743555 |  |
| Update          | KB2533552 | Security Update | KB2656411                        | Update          | KB2749655 |  |
| Update          | KB2534366 | Security Update | KB2658846                        | Update          | KB2750841 |  |

The following Windows Updates are supported with MassLynx v4.2 SCN 977:

Windows 7.0 64 Bit Professional SP1

#### R E L E A S E N O T E S

| Security Update | KB2536275 | Security Update | KB2659262 | Security Update | KB2753842 |
|-----------------|-----------|-----------------|-----------|-----------------|-----------|
| Security Update | KB2536276 | Update          | KB2660075 | Update          | KB2756822 |
| Update          | KB2541014 | Security Update | KB2660649 | Security Update | KB2756921 |
| Security Update | KB2544893 | Update          | KB2661254 | Security Update | KB2757638 |
| Update          | KB2545698 | Security Update | KB2667402 | Security Update | KB2758857 |
| Update          | KB2547666 | Security Update | KB2676562 | Update          | KB2761217 |
| Hotfix          | KB2550648 | Update          | KB2677070 | Update          | KB2762895 |
| Update          | KB2552343 | Update          | KB2685811 | Update          | KB2763523 |
| Security Update | KB2555917 | Update          | KB2685813 | Security Update | KB2769369 |
| Security Update | KB2556532 | Security Update | KB2685939 | Security Update | KB2770660 |
| Security Update | KB2559049 | Security Update | KB2688338 | Update          | KB2773072 |
| Security Update | KB2560656 | Security Update | KB2690533 | Security Update | KB2778930 |
| Security Update | KB2562937 | Security Update | KB2691442 | Update          | KB2779562 |
| Security Update | KB2785220 | Security Update | KB2861698 | Update          | KB2923545 |
| Update          | KB2786081 | Security Update | KB2861855 | Update          | KB2928562 |
| Update          | KB2786400 | Security Update | KB2862152 | Update          | KB2929733 |
| Security Update | KB2789645 | Security Update | KB2862330 | Security Update | KB2931356 |
| Security Update | KB2790113 | Security Update | KB2862335 | Security Update | KB2937610 |
| Update          | KB2791765 | Security Update | KB2862966 | Security Update | KB2939576 |
| Update          | KB2798162 | Security Update | KB2862973 | Security Update | KB2943357 |
| Update          | KB2799926 | Update          | KB2863058 | Update          | KB2952664 |
| Update          | KB2800095 | Security Update | KB2863240 | Security Update | KB2957189 |
| Security Update | KB2803821 | Security Update | KB2864058 | Security Update | KB2957509 |
| Security Update | KB2804579 | Security Update | KB2864202 | Security Update | KB2961072 |
| Security Update | KB2807986 | Security Update | KB2868038 | Security Update | KB2965788 |
| Update          | KB2808679 | Update          | KB2868116 | Update          | KB2966583 |
| Security Update | KB2813170 | Security Update | KB2868623 | Security Update | KB2968294 |
| Security Update | KB2813347 | Security Update | KB2868626 | Update          | KB2970228 |
| Security Update | KB2813430 | Security Update | KB2868725 | Security Update | KB2972100 |
| Update          | KB2813956 | Security Update | KB2871997 | Security Update | KB2972211 |
| Security Update | KB2820197 | Security Update | KB2872339 | Security Update | KB2972280 |
| Update          | KB2820331 | Security Update | KB2875783 | Security Update | KB2973112 |
| Security Update | KB2830290 | Security Update | KB2876284 | Security Update | KB2973201 |
| Security Update | KB2832414 | Security Update | KB2876315 | Security Update | KB2973351 |
| Security Update | KB2833946 | Security Update | KB2876331 | Security Update | KB2977897 |
| Update          | KB2834140 | Update          | KB2882822 | Security Update | KB2977292 |
| Security Update | KB2834886 | Security Update | KB2883150 | Security Update | KB2978120 |

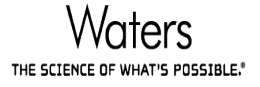

| Security Update | KB2835361 | Security Update | KB2884256 | Security Update | KB2979570 |
|-----------------|-----------|-----------------|-----------|-----------------|-----------|
| Security Update | KB2835364 | Security Update | KB2887069 | Security Update | KB2984972 |
| Update          | KB2836502 | Update          | KB2888049 | Security Update | KB2984977 |
| Update          | KB2836942 | Update          | KB2891804 | Update          | KB2985461 |
| Update          | KB2836943 | Security Update | KB2892074 | Security Update | KB2987107 |
| Security Update | KB2839894 | Security Update | KB2893294 | Security Update | KB2991963 |
| Security Update | KB2840149 | Update          | KB2893519 | Security Update | KB2992611 |
| Security Update | KB2840631 | Security Update | KB2893984 | Update          | KB2993651 |
| Update          | KB2843630 | Security Update | KB2894844 | Update          | KB2999226 |
| Security Update | KB2844286 | Security Update | KB2898785 | Security Update | KB3003743 |
| Security Update | KB2845187 | Security Update | KB2900986 | Security Update | KB3004361 |
| Update          | KB2846960 | Update          | KB2904266 | Security Update | KB3004375 |
| Security Update | KB2847311 | Update          | KB2908783 | Security Update | KB3005607 |
| Security Update | KB2847927 | Security Update | KB2911501 | Update          | KB3006121 |
| Security Update | KB2849470 | Security Update | KB2912390 | Hotfix          | KB3006137 |
| Security Update | KB2850851 | Update          | KB2913152 | Security Update | KB3006226 |
| Update          | KB2852386 | Update          | KB2913431 | Update          | KB3006625 |
| Update          | KB2853952 | Security Update | KB2913602 | Security Update | KB3010788 |
| Update          | KB2857650 | Update          | KB2918077 | Security Update | KB3011780 |
| Security Update | KB2861191 | Update          | KB2919469 | Update          | KB3013531 |
| Security Update | KB3019215 | Security Update | KB3070738 | Security Update | KB3134214 |
| Update          | KB3020338 | Security Update | KB3071756 | Update          | KB3135445 |
| Update          | KB3020369 | Security Update | KB3072630 | Update          | KB3137061 |
| Update          | KB3020370 | Security Update | KB3072633 | Update          | KB3138378 |
| Security Update | KB3020388 | Security Update | KB3074886 | Update          | KB3138612 |
| Security Update | KB3021674 | Security Update | KB3075226 | Security Update | KB3138910 |
| Update          | KB3021917 | Update          | KB3075249 | Security Update | KB3139398 |
| Security Update | KB3022777 | Security Update | KB3075516 | Security Update | KB3139914 |
| Security Update | KB3023215 | Security Update | KB3076895 | Update          | KB3140245 |
| Security Update | KB3030377 | Security Update | KB3076949 | Update          | KB3147071 |
| Security Update | KB3031432 | Security Update | KB3078601 | Security Update | KB3155178 |
| Security Update | KB3032655 | Update          | KB3078667 | Security Update | KB3156016 |
| Security Update | KB3033889 | Security Update | KB3079904 | Security Update | KB3156019 |
| Security Update | KB3033929 | Update          | KB3080079 | Security Update | KB3159398 |
| Security Update | KB3035126 | Update          | KB3080149 | Update          | KB3161102 |
| Security Update | KB3035132 | Security Update | KB3080446 | Security Update | KB3161949 |
| Security Update | KB3037574 | Security Update | KB3084135 | Security Update | KB3161958 |

| Security Update | KB3039066 | Security Update | KB3086255 | Security Update | KB3170455 |
|-----------------|-----------|-----------------|-----------|-----------------|-----------|
| Update          | KB3040272 | Security Update | KB3087039 | Update          | KB3170735 |
| Security Update | KB3042058 | Security Update | KB3092601 | Update          | KB3172605 |
| Security Update | KB3042553 | Update          | KB3092627 | Update          | KB3179573 |
| Security Update | KB3045171 | Security Update | KB3093513 | Update          | KB3181988 |
| Security Update | KB3045685 | Security Update | KB3097966 | Update          | KB3184143 |
| Security Update | KB3045999 | Security Update | KB3101722 | Update          | KB4014504 |
| Security Update | KB3046002 | Update          | KB3102429 | Update          | KB958488  |
| Security Update | KB3046017 | Update          | KB3107998 | Update          | KB977002  |
| Security Update | KB3046269 | Security Update | KB3108371 | Update          | KB977902  |
| Security Update | KB3046482 | Security Update | KB3108381 | Update          | KB982018  |
| Security Update | KB3048070 | Security Update | KB3108664 | Security Update | KB4019264 |
| Update          | KB3054476 | Security Update | KB3108670 | Security Update | KB3069392 |
| Security Update | KB3055642 | Security Update | KB3109094 | Security Update | KB3069772 |
| Security Update | KB3057154 | Security Update | KB3109103 | Security Update | KB3070102 |
| Security Update | KB3059317 | Security Update | KB3109560 | Security Update | KB3126587 |
| Security Update | KB3060716 | Security Update | KB3110329 | Security Update | KB3126593 |
| Security Update | KB3061518 | Update          | KB3112148 | Update          | KB3133977 |
| Security Update | KB3063858 | Security Update | KB3115858 | Security Update | KB3067903 |
| Security Update | KB3065822 | Update          | KB3121255 | Update          | KB3068708 |
| Update          | KB3065979 | Security Update | KB3123479 | Security Update | KB3124280 |
| Security Update | KB3067505 | Security Update | KB3124001 | Security Update | KB3126446 |

## Windows 10 Enterprise LTSB 1607

| Update | KB4345418 |
|--------|-----------|
| Update | KB4033393 |
| Update | KB4049411 |
| Update | KB4033631 |
| Update | KB4132216 |

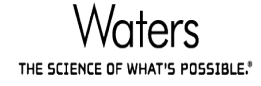

#### <u>Antivirus</u>

Symantec Endpoint Protection Version 14 (14.0 RU1 MP1) build 3897 (14.0.3897.1101) anti-virus software is supported. It is recommended that Network Threat Protection is disabled on the Acquisition PC.

## Agilent 7890 GC Support

#### **Supported Hardware Configurations**

Agilent 7890 GC system

PTV, COC, Split/Splitless, Purged Packed Volatile Interface and Multimode inlets.

Agilent 7683B Autosampler

Agilent 7693A Autosampler

GC PAL and Combi PAL Autosampler

Agilent 7890GC Dean Switch and 2-way splitter by EPC

Agilent 7890 GC detectors supported are:

- Flame Ionization Detector (FID)
- Thermal Conductivity Detector (TCD)
- Micro-Electron Capture Detector (micro-ECD)

#### **Other options:**

PCM control of Dean Switch via GC panel only

Gerstel CIS-4 injector pneumatic control only.

#### **Fault Fixes**

Agilent 7890 – PTV can now ramped up to 720°C

Agilent 7890 - accuracy is increased to 3 decimal points for the initial column flow.

#### Notes and concessions

- 1. Any new inlet file **must** be based either on the default inlet file, or on another inlet file that itself is based on the default inlet file. Otherwise the method may not download successfully.
- 2. The default inlet file, default.a7890, must not be deleted from the system.
- 3. If any changes are made to the default.a7890 file then it is recommended that the changes are saved with a different file name.
- 4. If a new MassLynx project is created, it must be based on the default MassLynx project (or on another MassLynx project that is itself based on the default MassLynx project). If not, any necessary files (e.g. default.a7890, CTC autosampler macros) must be manually copied into the new MassLynx project.
- 5. The A7890 method editor can be used to edit existing A7890 methods or to create new A7890 methods. The A7890 method editor can be invoked from inlets buttons (Pump, Autosampler or Detector button) available on the left side of the Inlet Method Editor.
- 6. To print an A7890 method, the A7890 method file must be opened once in the A7890 method editor.
- 7. Sampler offset must not be activated in dual injection tower mode. Otherwise the autosampler parameters will not download.
- 8. The 'Allow Sampling Offset' option available in the Front/Back Injector tab of the A7890 method editor does not work as expected. Even when the sample offset option is disabled in the A7890 method editor, a static value of '10mm' is downloaded to the instrument. If the sample offset is not required to be used in routine sample analysis then the 'Allow Sample Offset' option should be enabled in the method editor and should be set to value '0.0mm'. This will ensure that the offset option is switched off on the instrument.

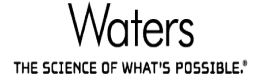

Page 20 of 23

- 9. AutoPrep functionality is not supported with MassLynx.
- 10. To stop the current inlet method, the run must be manually stopped from the GC instrument front panel. However, when using a GC PAL, do not stop the method until after the 'Running' LED has changed to green, otherwise the next sample will go straight to Acquire and the inlet method will not be run. The 'Running' LED is on the inlet method editor.
- 11. To control a GC PAL or Combi PAL with the 7890 GC, the PAL must be configured with an 'Out' signal called Prep.
- 12. The sample list may randomly stop with 'Waiting for Prep Run' status when using a CTC PAL. The inlet method is not run, and there is no error message. The sample batch can be restarted by pressing Prep on the GC.

The workaround is to increase the length of the Pulse Times for the Prep signal on the PAL to 500 ms. The Pulse Times for CTC PAL can be set on CTC PAL instrument control panel through: 'Setup/Objects/Out Signals/Prep' menu.

13. If a FID, TCD or micro-ECD detector is connected on the A7890 GC instrument and data is to be acquired from the detector, the detector must be configured as 'A7890' from the Inlet Method editor ->Tools -> Instrument Configuration menu option.

When the detector is configured, the 'Channel 1' or 'Channel 2' option must be enabled. Also, 'Front Detector' or 'Back Detector' must be selected as the Output channel in the 'Channel 1' tab of the A7890 method file (or 'Channel 2' tab if Channel 2 is selected). Attempting to acquire data with a detector configured but the 'Channel 1' or 'Channel 2' option disabled in the A7890 method, will result in the sample list pausing at the end of each sample with the error 'No data was acquired on detector'.

14. If a FID, TCD or micro-ECD detector is connected on the A7890 GC instrument but there is no intention to acquire the detector data, de-configure the detector from the Inlet Method editor ->Tools -> Instrument Configuration menu option and ensure the 'Channel 1' and 'Channel 2' option is disabled in the A7890 method file.

Alternatively, the 'Channel 1' or 'Channel 2' option can be left enabled but a valid source option (such as Oven Temperature or Front Inlet Pressure etc) must be selected in the Channel 1 or Channel 2 tab accordingly.

Note that in a new A7890 method file the 'Channel 1' option is enabled and, on the 'Channel 1' page, the 'Source' field is configured to 'Front Detector Output' by default. The 'Channel 1' option' will need to be disabled or a valid source option must be selected.

- 15. If a FID, TCD or micro-ECD detector is not connected on the A7890 GC instrument and there is no intention to acquire the detector data, de-configure the detector from the Inlet Method editor ->Tools -> Instrument Configuration menu option and ensure the 'Channel 1' and 'Channel 2' option is disabled in the A7890 method file.
- 16. If the A7890 GC column is connected to the MS then ensure that the output of the column is set to **MSD** in the A7890 method. It allows the column to maintain proper backing pressure
- 17. If the outlet of the A7890 GC column is connected to the MS through an **APGC** interface, then ensure that the outlet of the column is set to the '**Other**' option in the A7890 method file.
- 18. The A7890 GC instrument supports different hardware configurations as stated in the 'Supported Hardware Configurations' section above. The parameters that are configured in the A7890 method file should match the hardware configurations that are available on the A7890 GC system. Failing to do so will cause an error in the Inlet Method editor. Selecting 'Reset Communication' from the Inlet Method tools menu will reset the error.

#### Installation

Please ensure that any previously installed A7890 ICS is removed before installing.

Uninstall any previous version of A7890 ICS, as follows:

1. Start Inlet Method editor.

Page 21 of 23

- 2. Ensure that 'A7890' inlet is de-configured from 'Instrument Configuration' wizard.
- 3. Close Inlet Method editor and MassLynx.
- 4. Invoke Windows Control Panel's 'Programs and Features' option from <Start><Settings> <Control Panel> option.
- 5. Search for 'Waters A7890 ICS software' from the installed programs list.
- 6. Click on the 'Change/Remove' available against the program. A7890 ICS un-installation set up program starts up.
- 7. Follow through the instructions of the set up program to complete uninstall process.

Please ensure that <u>only</u> SCN 977 is installed. If any other SCN besides SCN 977 is installed then it must be uninstalled first.

Agilent 7890 GC Firmware version V A.01.10.1 was validated with this SCN. This must be the minimum version required for the support of the Agilent 7890 GC with MassLynx.

- 1. Launch MassLynx.
- 2. Start Inlet Method editor.
- 3. Invoke 'Inlet Configuration' dialog from Inlet Method->Tools->Instrument Configuration option.
- 4. Use the "Setup Instrument" button from the Inlet Configuration wizard to launch the Agilent 7890 ICS installation.
- 5. Once the ICS installation is completed; configure the A7890 in the Inlet Configuration wizard.
- 6. Close MassLynx.
- 7. If using one LAN card and a hub go to step 8. If using two LAN cards instead of a hub, follow the steps below.
  - i. Make a note of the IP address of the A7890 GC instrument connected to the host PC. The IP address of the instrument is available on the A7890 instrument control panel. Use <Options> key and scroll to the "Communications" section and press <Enter>. The IP address should be in the form of 192.168.000.xxx.
  - ii. Launch Control Panel from the Windows Start Menu
  - iii. Double click on the 'Network Connections' application listed in Control Panel
  - iv. In the 'Network Settings' window right click on the Ethernet device connected to the GC instrument and select the 'Properties' option. The LAN properties dialog pops up.
  - v. Select 'Internet Protocol (TCP/IP)' option on the LAN properties dialog and click on the 'Properties' button. 'Internet Protocol (TCP/IP) Properties' dialog pops up
  - vi. Ensure that the IP address and sub-net mask on the 'Internet Protocol (TCP/IP) Properties' dialog are set as defined below:
    - a)Select 'Use the following IP address'.
    - b)Set the IP Address: 192.168.000.xxx (Doesn't have to be specifically this value, but must not be the same as the IP address of the GC instrument). The IP address of the GC instrument was obtained in step 13(i).

c)Set up Subnet mask: 255.255.255.000

- vii. Click on 'Ok' button to close 'Internet Protocol (TCP/IP) Properties' dialog.
- viii. Click on the 'OK' button on the LAN Properties window to complete the LAN configuration set up.

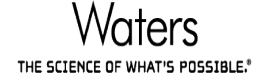

- ix. Go to step 8.
- 8. Configure the Waters DHCP for the A7890 as shown in the steps below.
  - i. Ensure MassLynx is closed.
  - ii. Ensure that A7890 GC instrument is connected to host PC.
  - iii. Make a note of the GC IP address, MAC address and serial number of the A7890 GC instrument connected to the host PC. These details can be obtained as follows:
    - a) The IP address and MAC address of the instrument are available on the A7890 instrument control panel. Use <Options> key and scroll to the "Communications" section and press <Enter>. The IP address should be in the form of 192.168.000.xxx and the MAC address should be in the form of 00-XX-XX-XX-XX.
    - b)A7890 instrument serial number is seen on the bottom left of the instrument front body panel. (Below the control panel).
  - iv. Run 'C:\Program Files (x86)\Waters Instruments\ Waters DHCP Server Configuration.exe'. Waters DHCP Server configuration window pops up.
  - v. Click on 'Add' button to add a new DHCP entry for A7890 instrument. The 'Add IP Address' dialog pops up.
  - vi. Update the 'Add IP Address' dialog with the below details:
    - a)Update the 'IP Address' and 'MAC Address' fields with the corresponding values noted in Step 14(iii).
    - b)Select the 'Instrument Type' as 'A7890' from drop down option.

c)Enter the serial number noted in Step 14(iii) into the 'Serial Number/Unique Name' field.

vii. Click on 'OK' button to complete the Waters DHCP configuration for A7890 GC instrument.

From the Inlet Method Editor, reset the GC communication.

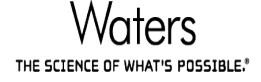